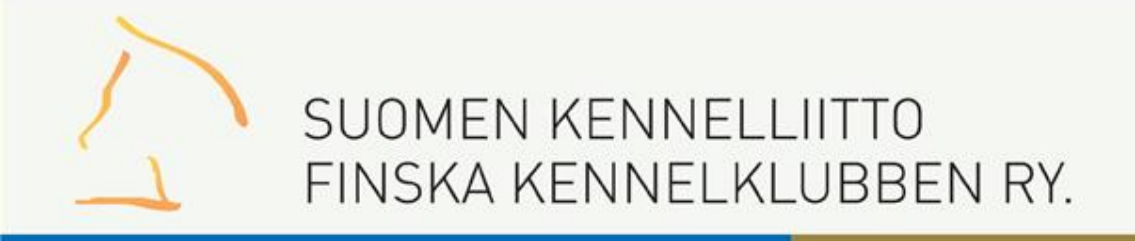

# Pentunäyttely – tulostallennus kehässä

Suomen Kennelliitto/ IT Margit Vekkeli

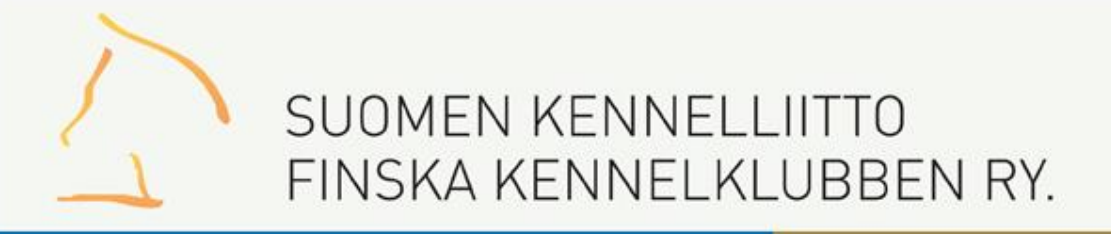

# Pennut pähkinässä = näin rotu etenee

#### **Ensin urokset**

23.2.2015

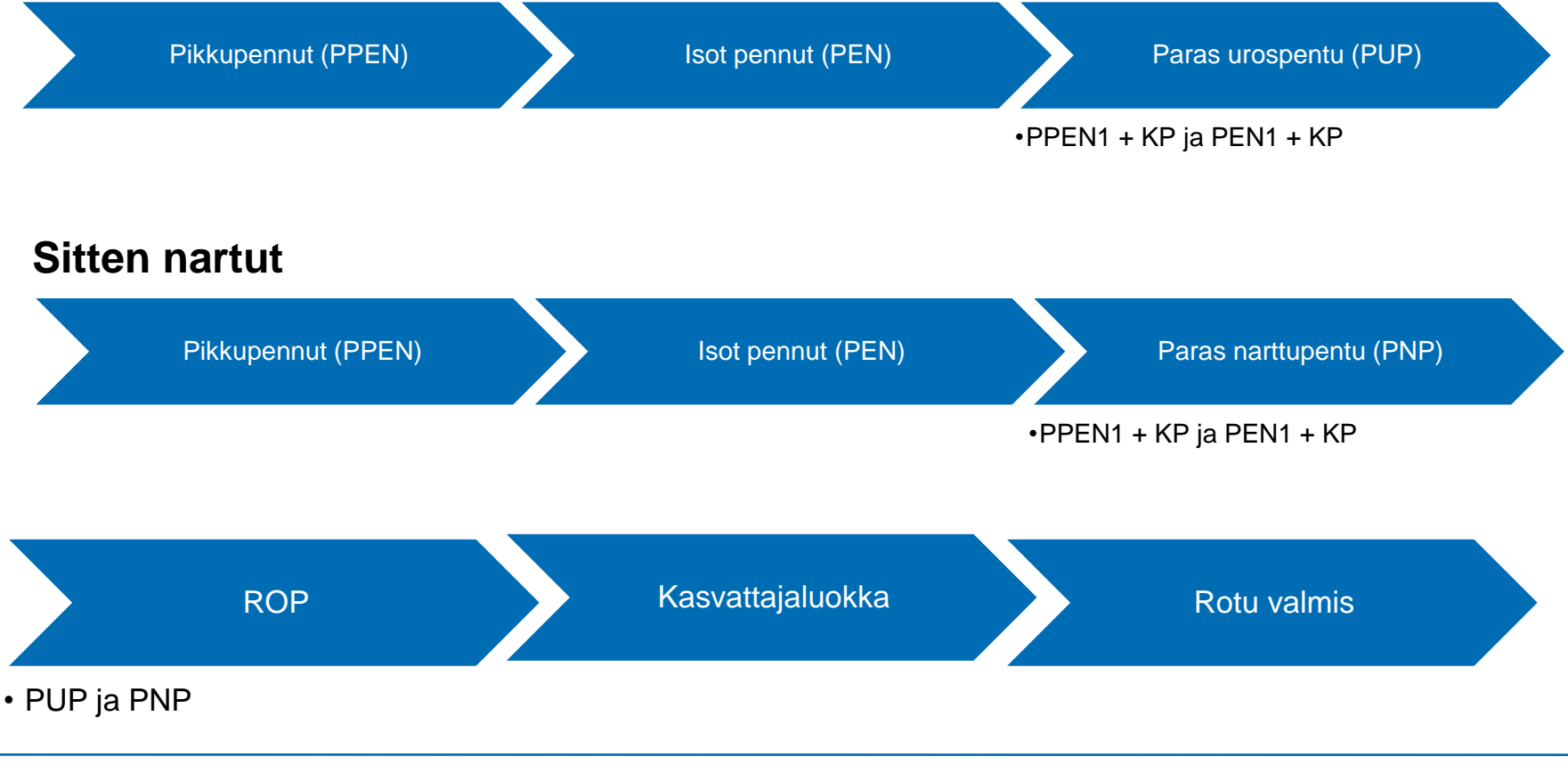

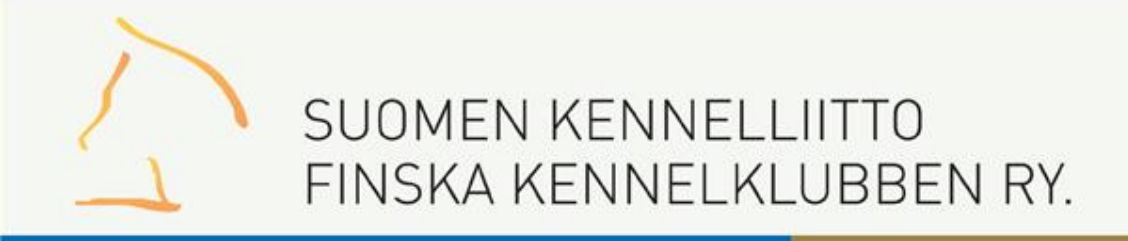

# Kirjautuminen

- Kirjaudu tulostallennukseen omilla Omakoira-palvelu tunnuksillasi, osoite: <u>https://omakoira.kennelliitto.fi/Tulostallennus/frmKirjaudu.</u> <u>aspx</u>
- Pääset näyttelyn sivulle näyttelypäivänä klo 8 alkaen

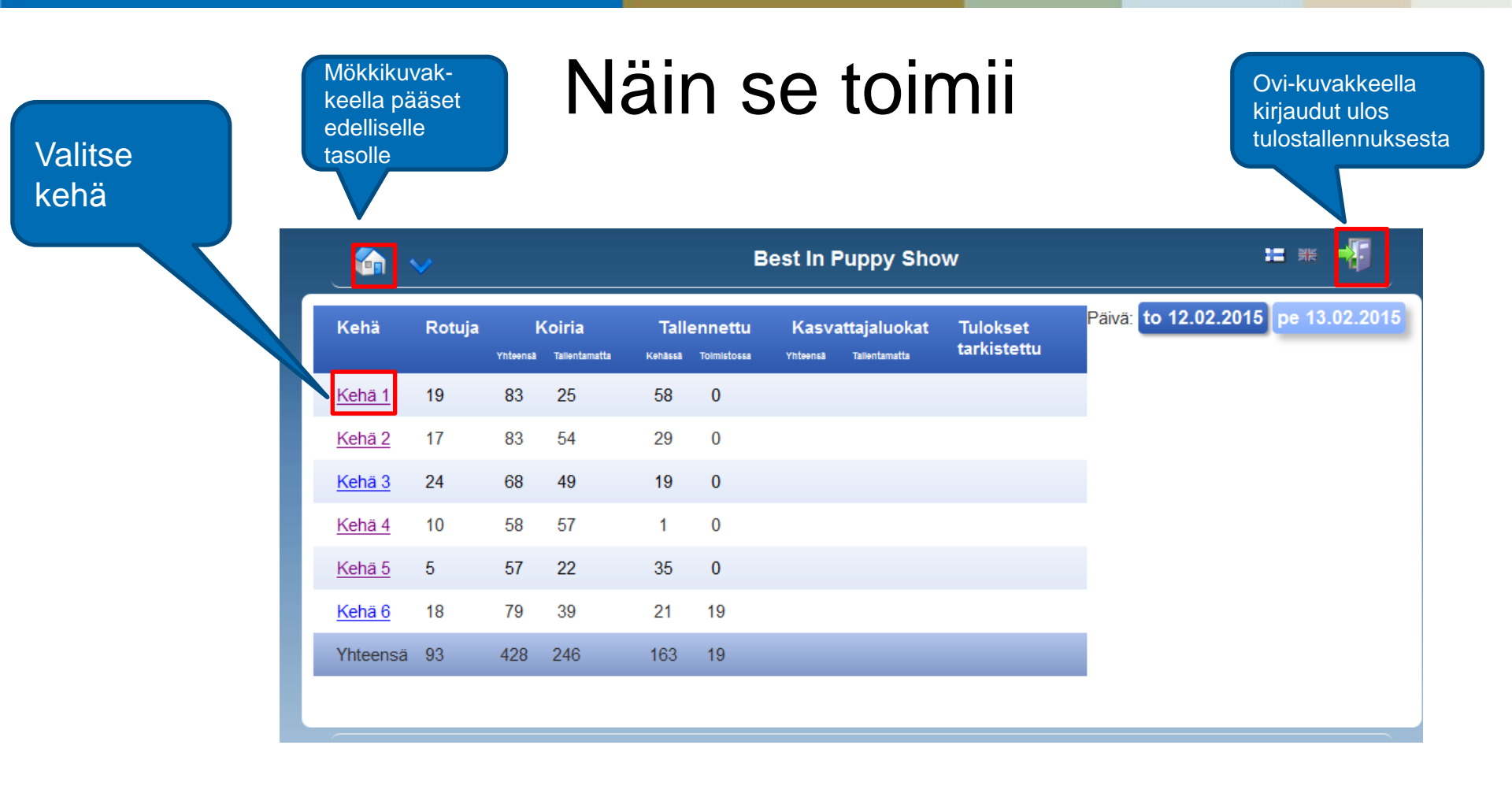

## Kehänäyttö

| ensimmainen<br>luokka                                                                             |  |
|---------------------------------------------------------------------------------------------------|--|
|                                                                                                   |  |
| <ul> <li>Vihreä väri luokan<br/>kuvakkeessa<br/>kertoo, että luokka<br/>on tallennettu</li> </ul> |  |

Valitse rodun

| Rotu                   |                                             | Aika                                       | pennut<br>U5 U7      | PUP | N5 | N7 | PNP | ROP-PEN |
|------------------------|---------------------------------------------|--------------------------------------------|----------------------|-----|----|----|-----|---------|
| Paula Rekiranta        |                                             |                                            |                      |     |    |    |     |         |
| sileäkarvainen noutaja | 14                                          | 10:00                                      | 3 4                  | 0   | 3  | 4  | 0   | 0       |
| kultainennoutaja       | 14                                          |                                            | 3 3                  | 0   | 3  | 5  | 0   | 0       |
| labradorinnoutaja      | 15                                          | 11:30                                      | 3 3                  | 1   | 4  | 5  | 2   | 2       |
| amerikancockerspanieli | 1                                           |                                            |                      |     |    | 1  |     | 0       |
| cockerspanieli         | 13                                          | 12:30                                      | 5 2                  | 0   | 5  | 1  | 2   | 1       |
| saarloos wolfhond      | 1                                           |                                            |                      |     |    |    | 1   | 0       |
| saksanpaimenkoira      | 1                                           |                                            | 1                    |     |    |    |     | 0       |
| Tarkistuslista         | Tarkistu<br>pääset t<br>kehän v<br>arvostel | slista-lin<br>arkistam<br>almistutt<br>ut. | kistä<br>naan<br>tua |     |    |    |     |         |

23.2.2015

### Pentuluokat - pikkupennut

| 1.Sijoita koirat<br>klikkaamalla nimeä tai<br>luettelonumeroa.                                                                                                | Kilpailuluokka:                                             | sileäkarvainen noutaja - uro                      | os - PPEN                   |                          |                                  |
|----------------------------------------------------------------------------------------------------|-------------------------------------------------------------|---------------------------------------------------|-----------------------------|--------------------------|----------------------------------|
| Oletuksellisesti koirat<br>sijoitetaan 1. eteenpäin.<br>Voit myös aloittaa<br>sijoittamisen viimeisestä<br>sijasta klikkaamalla<br>ensin sijoitusta ja sitten | Sijoitetut           1.         251           2.         3. | Heilurihännän Carlo                               | w                           | ₹KP                      |                                  |
| koiraa.<br>2. Laita mahdolliset<br>kunniapalkintoruksit.<br>3. Tallenna tiedot                                                                                | koira<br>230<br>252                                         | Celtair Round And Round<br>Heilurihännän Limerick | <b>▽</b> ,                  | (P Poissa (P Poissa      |                                  |
|                                                                                                    | Tallenna Jatka                                              | Tyhjennä                                          |                             | Seuraavaksi: PEN - 4 uro | osta - Numerot 253-256           |
| - KP-ruksin voi                                                                                                    |                                                             | 1. 251                                            | Heilurihännän Carlow        |                          | KP                               |
| merkitä sekä                                                                                                    |                                                             | 2. 250                                            | Celtair Round And Round     |                          | KP                               |
| sijoittamattomalle                                                                                                    |                                                             | 3.                                                |                             |                          |                                  |
| että sijoitetulle                                                                                                    |                                                             | Sijoitettavat koira                               | t                           |                          |                                  |
| koiralle                                                                                                    |                                                             | 252                                               | Heilurihännän Limerick      | KP                       | Poissa                           |
|                                                                                                    |                                                             | Tallenna Jatka                                    | Tyhjennä                    |                          | Seuraavaksi: PEN - 4 urosta - Nu |
| 23.2.2015                                                                                                    |                                                             | Ke                                                | nnelliitto   Margit Vekkeli |                          | 6                                |

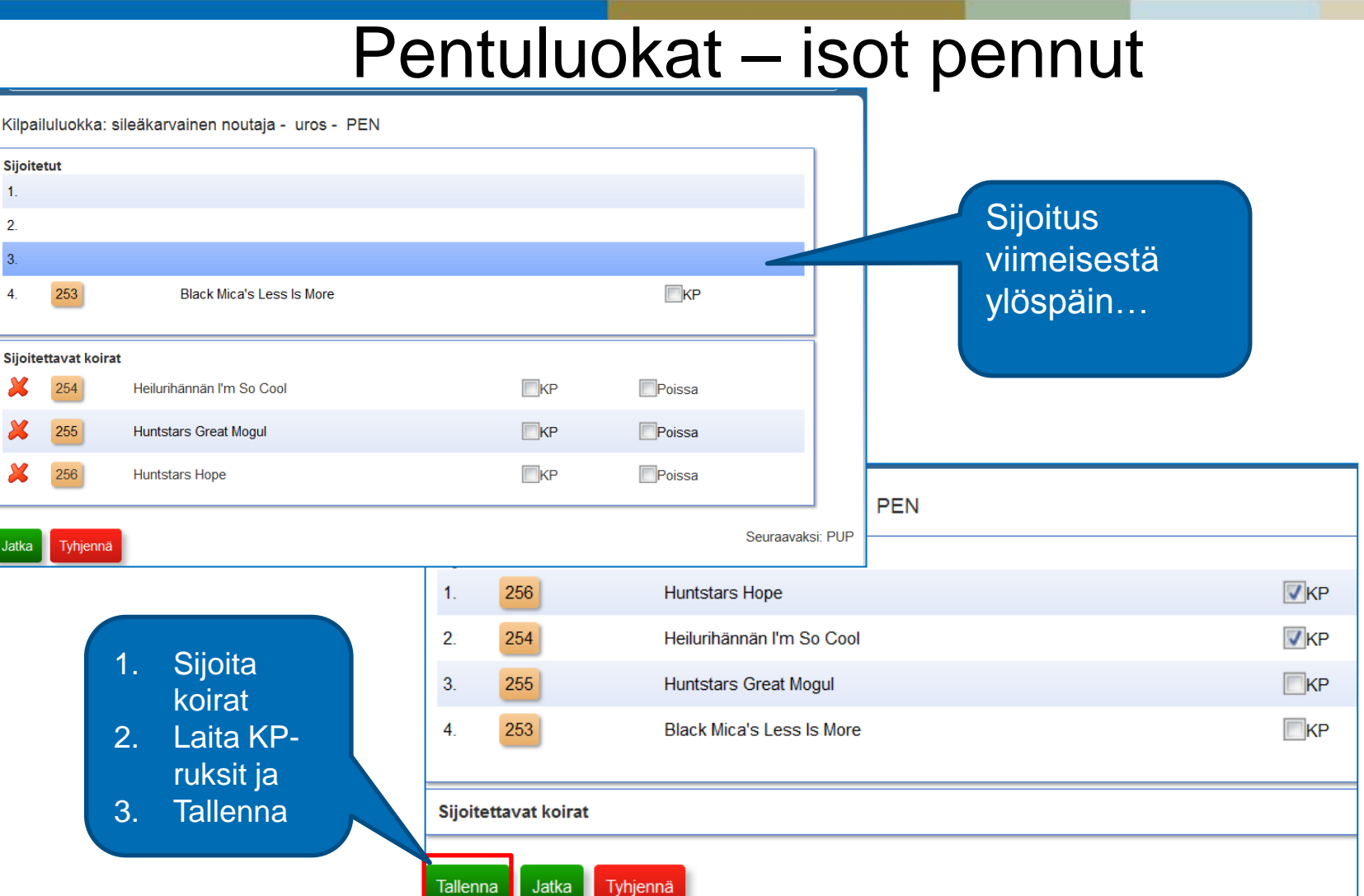

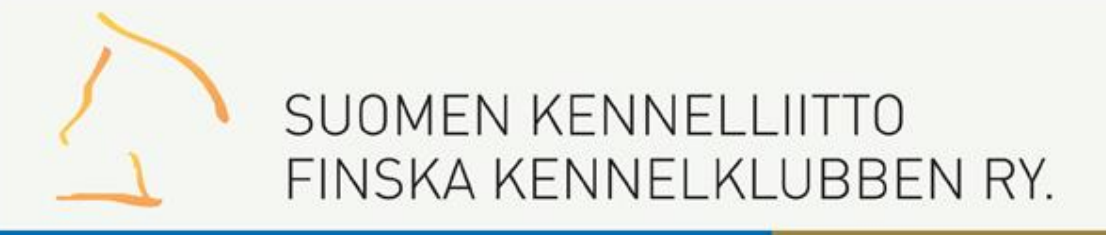

### Paras urospentu

| sileäkarvainen nout  | taja - PUP          |                      |                                                                   |                           | 1. Valitse<br>paras                    |
|----------------------|---------------------|----------------------|-------------------------------------------------------------------|---------------------------|----------------------------------------|
| PUP                  |                     |                      |                                                                   |                           | urospentu                              |
| 1.                   |                     |                      |                                                                   |                           | klikkaamalla                           |
|                      |                     |                      |                                                                   |                           | nimoä                                  |
| Sijoitettavat koirat |                     |                      |                                                                   |                           | TillTiea                               |
| 251                  | uros                | Heilurihännän Carlow |                                                                   |                           |                                        |
| 256                  | uros                | Huntstars Hope       |                                                                   |                           | Seuraava luokka                        |
|                      |                     |                      | Seuraavaksi: PPEN - 3                                             | narttua - Numerot 257-259 |                                        |
|                      | 2. Tallen<br>tiedot | nna                  | PUP<br>1. 256<br>Sijoitettavat koirat<br>251<br>Tallenna Tyhjennä | uros                      | Huntstars Hope<br>Heilurihännän Carlow |

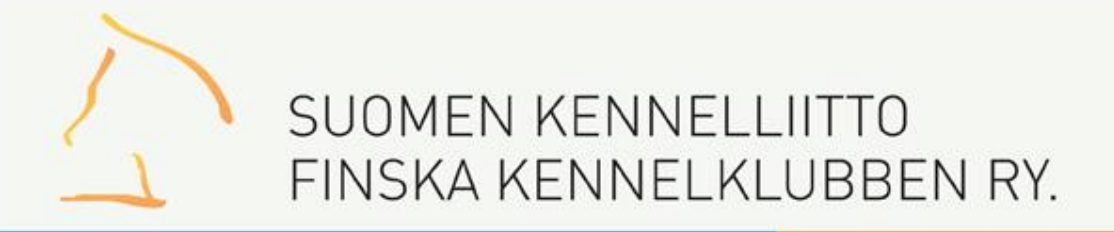

### Nartut – sama käytäntö

### • Pikkupennut $\rightarrow$ Isot pennut $\rightarrow$ Paras narttupentu (PNP)

| Kilpailuluokka: sileäk | arvainen nouta   | aja - r  | narttu - P    | PEN                                   |                    |               |                          |  |
|------------------------|------------------|----------|---------------|---------------------------------------|--------------------|---------------|--------------------------|--|
| Sijoitetut             |                  |          |               |                                       |                    |               |                          |  |
| 1. 259                 | O'flanagan Strac | ciatella | a             |                                       | KP                 |               |                          |  |
| 2. 257                 | Engsboda Best (  | Guest F  | From West     |                                       | KP                 |               |                          |  |
| 3. 258                 | Mei Dan Camem    | Kilpa    | ailuluokka:   | sileäkarvainen noutaja - narttu - PEN | l                  |               |                          |  |
| Cilaitattaunt kainat   |                  | Sijoit   | etut          |                                       |                    |               |                          |  |
| Sijoitettavat koirat   |                  | 1.       | 262           | Korven Akan Primadonna                |                    | <b>▼</b> KP   |                          |  |
| Tallenna Jatka Tub     | ionnä Edolling   | 2.       | 261           | Huntstars Tiffany                     |                    | <b></b> КР    |                          |  |
|                        |                  | 3.       | 263           | Sniffens Alppien Tuuli                | sileäkarvainen     | noutaia - PNP |                          |  |
|                        |                  | 4.       |               |                                       | Sileakarvainen     |               |                          |  |
| Mujete                 |                  |          |               |                                       | PNP                |               |                          |  |
| wusta                  |                  | Sijoit   | ettavat koira | Ringh Mingha Lady Of The Lake         | 1. 262             | narttu        | Korven Akan Primadonna   |  |
| tallentaa jo           | oka              | ~        | 200           | Black Mica's Lady OF The Lake         |                    |               |                          |  |
| näyttö!                |                  | Tallon   |               | Tubioppä                              | Sijoitettavat koir | at            |                          |  |
| -                      |                  | Talleri  | Jaika         | Tynjenna                              | 259                | narttu        | O'flanagan Stracciatella |  |
|                        |                  |          |               |                                       | Tallenna           | nnä           |                          |  |

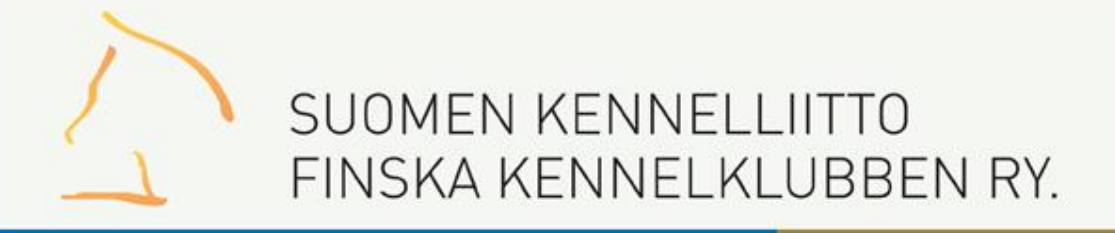

|                |                     | R                     | OP ja            | a V            | SP                      |                        |
|----------------|---------------------|-----------------------|------------------|----------------|-------------------------|------------------------|
| sileäkarvai    | nen noutaja - ROP-F | PEN                   |                  |                |                         |                        |
| ROP-PEN<br>ROP |                     |                       |                  |                | 1. Valitse<br>bentu nim | ROP-<br>leä            |
| Sijoitettavat  | : koirat            |                       |                  |                | VSP tulee               | ana.<br>e<br>tisesti   |
| 256            | uros                | Huntstars Hope        |                  |                |                         |                        |
| 262            | narttu              | Korven Akan Primadeun | a sileäkarvaine  | n noutaja - R0 | DP-PEN                  |                        |
|                |                     |                       | ROP-PEN          |                |                         |                        |
|                |                     |                       | ROP              | 262            | narttu                  | Korven Akan Primadonna |
|                | 2.                  | Tallenna tiedot       | VSP              | 256            | uros                    | Huntstars Hope         |
|                |                     |                       | Sijoitettavat ko | birat          |                         |                        |
|                |                     |                       | Tallenna         | jennä          |                         |                        |

23.2.2015

# Kasvattajaluokka/1

| Rotu                      |    | Aika  | pennut<br>US U7 PUP N5 N7 PNP ROP-PRENS | 1. Klikkaa  |
|---------------------------|----|-------|-----------------------------------------|-------------|
| Tarja Löfman              |    |       |                                         | kasvallaja- |
| vanhaenglanninlammaskoira | 7  | 10:00 | 3 3 1 0 0                               | kuvaketta   |
| valkoinenpaimenkoira      | 16 |       | 8 1 2 6 1 2 2 2                         |             |

|                   | Kasvattajaluokka: va | lkoinenpaimenkoira |                                  |
|-------------------|----------------------|--------------------|----------------------------------|
| Saat luottolon    | Luettelonro          | Kennel             |                                  |
|                   | 105                  | Disadonna          |                                  |
| Iuokkaan          | 93                   | uros               | Disadonna Nordic White Cobra     |
| osallistuvista.   | 94                   | uros               | Disadonna Nordic White Shark     |
| 2. Klikkaa Jatka- | 95                   | uros               | Disadonna Nordic White Tiger     |
| painiketta        | 104                  | narttu             | Disadonna Nordic White Rose      |
| pairinkotta       | 106                  | Dancing Spirit     |                                  |
|                   | 91                   | uros               | Dancing Spirit Argent Warrior    |
|                   | 100                  | narttu             | Dancing Spirit Adamant Faith     |
|                   | 101                  | narttu             | Dancing Spirit Amazing Starlight |
|                   | 102                  | narttu             | Dancing Spirit Arctic Hope       |
|                   | Jatka                |                    |                                  |

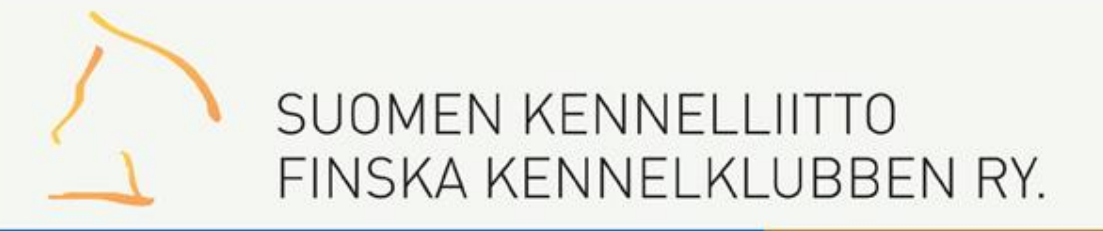

### Kasvattajaluokka/2

| Kasvattajaluokka: valkoinenpaimenkoira                                                                                                    |            |                         |
|----------------------------------------------------------------------------------------------------|------------|-------------------------|
| Sijoitetut<br>1.<br>2.                                                                                                    |            | Sijoita<br>klikkaamalla |
| Sijoitettavat koirat                                                                                                    | <b>K</b> P | luettelonumeroa         |
| Image: Second Second | ■KP        |                         |

| Laita<br>mahdolliset | Kasvattajaluokka: v  | valkoinenpaimenkoira |              |
|----------------------|----------------------|----------------------|--------------|
| KP-ruksit ja         | 1. 106               | Dancing Spirit       | <b> ▼</b> KP |
| Tallenna tiedot      | 2. 105               | Disadonna            | KP           |
|                      | Sijoitettavat koirat |                      |              |
|                      | Tallenna Tyhjennä    |                      |              |

### Tarkistuslista

| villakoi       | ira kääniö harmaa anrikoosi ja punainen - Mi    | iniature Poodl | e arev an   | ricot and red   |          |    |     |
|----------------|-------------------------------------------------|----------------|-------------|-----------------|----------|----|-----|
| 337            | Parvus Barbababa                                | FI32033/14     | uros        | PPEN            | 1        | KP | PUP |
| 338            | Aromatic Heaven On Fire                         | FI22405/14     | uros        | PEN             | 1        | KP |     |
| 339            | Doctor's Special How Happy The Fellow           | FI27192/14     | uros        | PEN             | 2        |    |     |
| 340            | Parvus Bubble Gum                               | FI32032/14     | narttu      | PPEN            | 1        | KP | PNP |
| 341            | Doctor's Special How Happy The<br>Beauty        | FI27190/14     | narttu      | PEN             | 1        |    |     |
| 342            | Littlefun's Big Sister                          | FI19887/14     | narttu      | PEN             | 2        |    |     |
| 343            | Virtuoso's La Cumparsita                        | FI23516/14     | narttu      | PEN             | 3        |    |     |
| villakoi       | ira, kääpiö, musta, ruskea ja valkoinen - Minia | ture Poodle, b | lack, brow  | n and white     |          |    |     |
| 344            | Haydee's Jameson                                | FI26795/14     | uros        | PEN             |          |    |     |
| 345            | Entertaining White Aloha                        | FI35989/14     | narttu      | PPEN            |          |    |     |
| 346            | Leonine Wish You Well                           | FI42422/14     | narttu      | PPEN            |          |    |     |
| 347            | Terhomäen Kiss Kiss Bang Bang                   | FI30739/14     | narttu      | PPEN            |          |    |     |
| 348            | Westin's Miami                                  | FI22954/14     | narttu      | PEN             |          |    |     |
| villakoi       | ira, toy - Toy Poodle                           |                |             |                 |          |    |     |
| 349            | Lively Star's Scent Of Black Pearl              | FI26042/14     | uros        | PEN             |          |    |     |
| ☑ Kel<br>Talle | hän tulokset tarkistettu<br>enna                | <b>→</b>       | Kehär Jatka | n tulokset tari | kistettu |    |     |
|                |                                                 |                | 📵 Tiedo     | t tallennettu   |          |    |     |

23.2.2015